## ACTIVACION DE VEHICULOS PARA TRANSMISION A OSINERGMIN

## VIDEO EXPLICATIVO

siempre y cuando el área de Sistemas le notifique el despliegue del retransmisor en su sistema

• Ingresar a la cuenta del cliente/administrador.

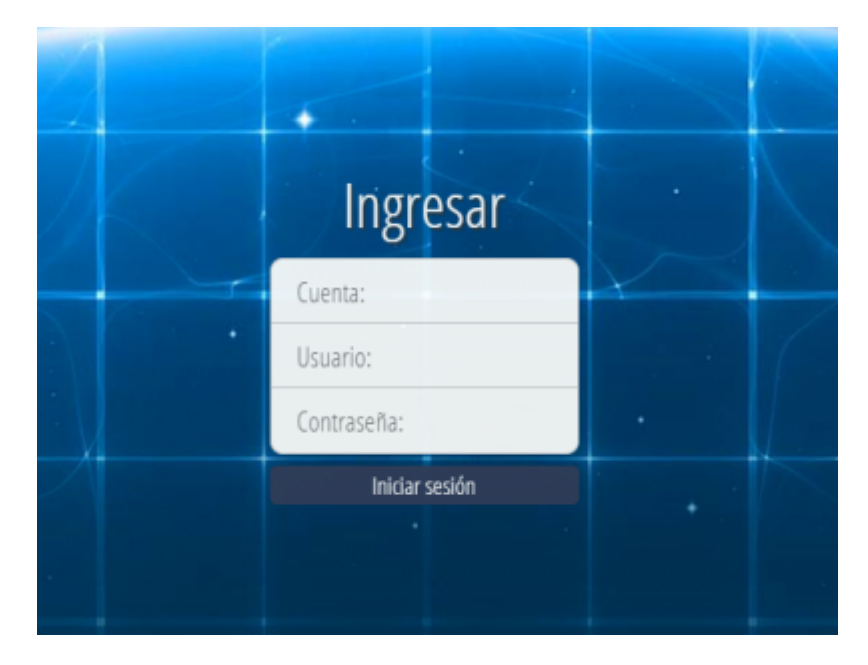

• Buscar el menú de vehículo.

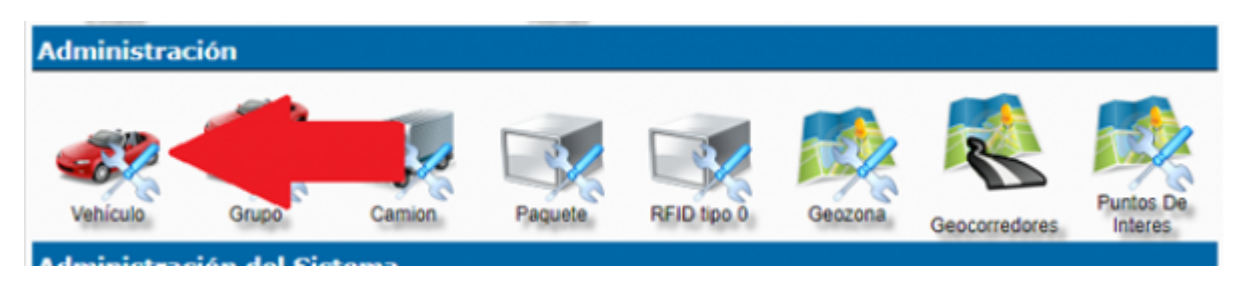

Seleccionar el vehículo a activar y presionar sobre "editar"

| Buscar ID/Search ID |          |        |                     |                 |                  |       |      |                                     |                   |               |                     |
|---------------------|----------|--------|---------------------|-----------------|------------------|-------|------|-------------------------------------|-------------------|---------------|---------------------|
| Selección           | Activo   | Status | Estado<br>del motor | ID de Vehiculo  | ID del GPS       | Placa | Hota | Descripción                         | Tipo de<br>equipo | Tekilono SIM# | Protocolo detectado |
| 0                   | 0        | 8      | - (4                | 000088333333333 | 0000883333333333 |       |      | TK SUDAMERICA 202 [00008833333333]  |                   |               | Generic TK102/TK103 |
| _ • <b>&lt;</b>     | <b>2</b> | 0      | 0                   | 359038086835052 |                  |       |      | Nuevo Dispositivo [359038086835052] |                   |               |                     |
| 0                   | 0        | 0      | 0                   | default         | default          |       |      | Nuevo Dispositivo [default]         |                   |               |                     |
| Ver                 | Editar   | K      | des                 | SMS             |                  |       |      |                                     |                   |               | Borrar              |

Last update: 2024/05/17 21:37 wiki:activacion\_osinergmin https://wiki.vyrglobalservices.com/doku.php?id=wiki:activacion\_osinergmin

• Ubicar la opción "agente OSINEGMIN" y seleccionar según lo requieran.

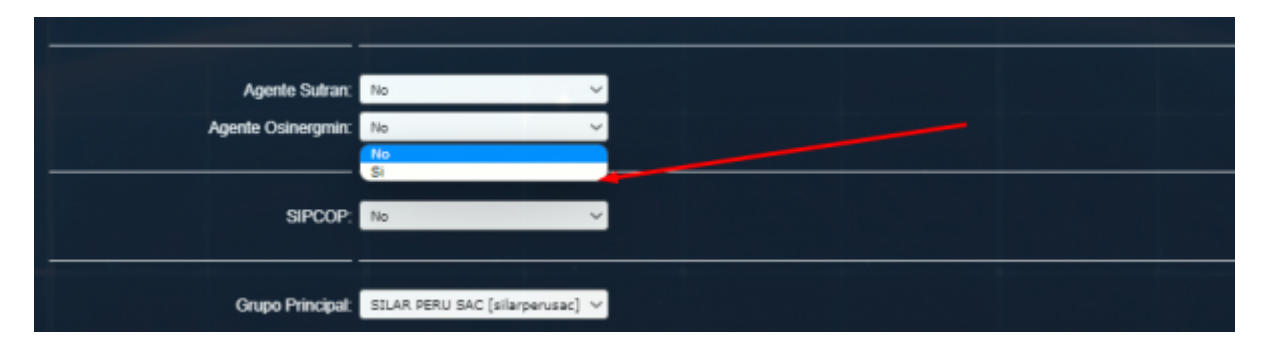

NOTA: Al momento que se coloca SI en el agente OSINERGMIN, el sistema recopilara la información de movimiento desde el momento de su activación hacia su desactivación. DEBE TENER EN CUENTA QUE EN OSINERGMIN NECESITAN TENER ACTIVADO DICHO VEHICULO, PARA QUE SE PUEDAN RETRANSMITIR LOS DATOS (EMPADRONAMIENTO)

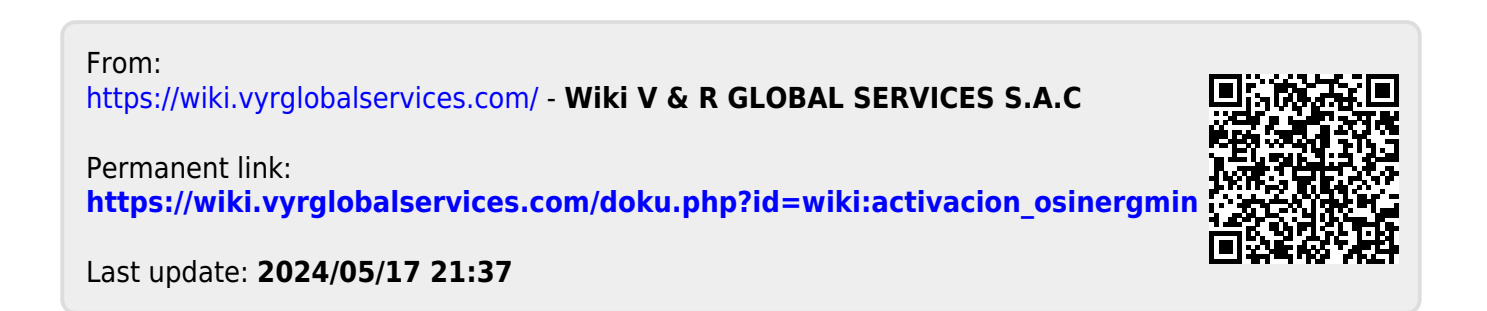